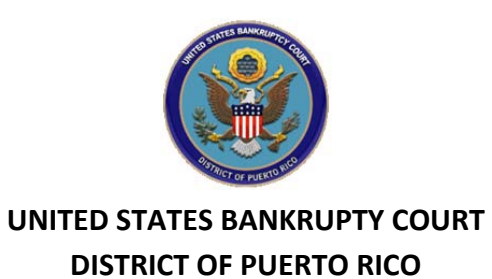

## Cómo radicar una Prueba de Reclamación Electrónica:

| United States Bankruptcy Court District of Puerto Rico                                                                                                    |                                                                                                    |  |  |  |
|----------------------------------------------------------------------------------------------------|----------------------------------------------------------------------------------------------------|--|--|--|
| File Claim         Case Number                                                                                                    | o usando el formato AA-NNNNN.                                                                                  |  |  |  |
| Name of Creditor Filed by Creditor Seleccione el tipo de peticionario.                                                                                                    | Entre el nombre del acreedor o deje en<br>blanco para ver el listado de<br>acreedores/crear un acreedor nuevo. |  |  |  |
| IMPORTANT NOTICE OF REDACTION RESPONSIBILITY: All filers must redact: Social Security or taxpayer-identification numbers; dates of birth; names of minor children; and financial account numbers, in compliance with Fed. R. Bankr. P. 9037. This requirement applies to all documents, including attachments.         IMPORTANT WARNING: A person who files a fraudulent claim could be fined up to \$500,000, imprisoned for up to 5 years, or both. 18 U.S.C. §§ 152, 157, and 3571. |                                                                                                    |  |  |  |
| Next NOTE: This form should not be used to make a claim for an administrative expense arising after the commence expense may be filed pursuant to 11 U.S.C. § 503.                                                                                                    | ement of the case. A "request" for payment of an administrative                                                |  |  |  |

| United States Bankruptcy Court District of Puerto Rico |                                                                                     |  |  |  |
|--------------------------------------------------------|-------------------------------------------------------------------------------------|--|--|--|
| Select Creditor                                        | El listado de acreedores aparecerá. Si su acreedor no aparece, o si quiere crear un |  |  |  |
| 🔘 Creditor not listed 🧲                                | acreedor nuevo, seleccione la opción de "Creditor not listed".                      |  |  |  |

| United States Bankruptcy Court District of Puerto Rico                                     |                                                                |                                      |                                                                         |  |
|--------------------------------------------------------------------------------------------|----------------------------------------------------------------|--------------------------------------|-------------------------------------------------------------------------|--|
| You selected "FILED BY" as CREDITOR. If th                                                 | is is incorrect, <u>START OVE</u>                              | <u>R</u> !!                          |                                                                         |  |
| ALL "Yes/No" Questions MUST be ANSWE                                                       | RED                                                            |                                      |                                                                         |  |
| CONFIRM this is the CORRECT Case                                                           |                                                                |                                      |                                                                         |  |
| Debtor 1 FRATERFO                                                                          | OOD SERVICE INC                                                | Verifique el número                  | de caso e información                                                   |  |
| (Spouse, if filing)<br>Case number: 14-00002                                               |                                                                | vernique el numero                   |                                                                         |  |
|                                                                                            |                                                                |                                      |                                                                         |  |
| Fill in all the information about the claim as of th                                       | e date the case was filed. Tha                                 | t date is on the notice of           | bankruptcy (Form 309) that you received.                                |  |
| Part 1: Identify the Claim                                                                 |                                                                |                                      | Si seleccionó un acreedor del                                           |  |
| 1. Who is the current creditor?                                                            | JUAN DEL PUEBLO<br>Name of the current creditor (the person of | or entity to be paid for this claim) | listado, el nombre y dirección del mismo aparecerá aquí.                |  |
| Address where notices should be sent<br>(Do not add the creditor's name in the<br>address) |                                                                |                                      | Si seleccionó la opción de "Creditor<br>not listed", favor de entrar el |  |
| Check for a Foreign Address                                                                | L                                                              |                                      | nombre y direction dei acreedor.                                        |  |
| (City, State, Zip)                                                                         |                                                                | , 🗸                                  | -                                                                       |  |
| Telephone Number:<br>Email:                                                                |                                                                |                                      |                                                                         |  |
|                                                                                            | Other names the creditor used                                  | with the debtor                      |                                                                         |  |
|                                                                                            |                                                                |                                      |                                                                         |  |

I 2. Has this claim been acquired from someone else? Yes I No I

| 2. Has this claim been acquired from                                                                                                    | i someone else? Yes 🗌 No 🗹                                           |                                                                                     |  |  |  |
|----------------------------------------------------------------------------------------------------|----------------------------------------------------------------------|-------------------------------------------------------------------------------------|--|--|--|
| 3. Where should notices and payment                                                                                                    | ts to the creditor be sent?                                          | (Notice Address Completed in Section 1)                                             |  |  |  |
| Federal Rule of Bankruptcy Procedur                                                                                                    | e (FRBP) 2002(g)                                                     |                                                                                     |  |  |  |
| CHECK if Payment Address diff                                                                                                    | ers from Notice Address                                              |                                                                                     |  |  |  |
|                                                                                                    | Uniform claim identifier f                                           | or electronic payments in chapter 13 (if you use one):<br>(See instructions)        |  |  |  |
| 4. You must select the creditor who f                                                                                                   | iled the claim to amend a claim                                      | i.                                                                                  |  |  |  |
| Does this claim amend one already f                                                                                                    | iled? Yes 🗌 No 🗹                                                     |                                                                                     |  |  |  |
| 5. Do you know if anyone else has file                                                                                                  | d a proof of claim for this claim                                    | ? Yes 🗆 No 🗔                                                                        |  |  |  |
| Part 2: Give Information About the                                                                                                    | Claim as of the Date the Case                                        | Was Filed                                                                           |  |  |  |
| 6. Do you have any number you use t                                                                                                    | 6. Do you have any number you use to identify the debtor? Yes 🗌 No 🗌 |                                                                                     |  |  |  |
| 7. How much is the claim?<br>(required)                                                                                                 |                                                                      | Does this amount include interest or other charges?                                 |  |  |  |
| REQUERIDO: Entre la ca                                                                                                    | ntidad de la reclamación.                                            | required by Bankruptcy Rule 3001(c)(2)(A).                                          |  |  |  |
| If you have entered a claim amount of \$0, the claim amount is unknown, or the claim is unliquidated, please enter a brief explanation. |                                                                      |                                                                                     |  |  |  |
| 8. What is the basis of the claim?<br>(required)                                                                                        | Examples: Goods sold, mor card.                                      | ney loaned, lease, services performed, personal injury or wrongful death, or credit |  |  |  |
| REQUERIDO: Entre el                                                                                                    | Attach redacted copies of a                                          | ny documents supporting the claim required by Bankruptcy Rule 3001(c).              |  |  |  |
| fundamento de la                                                                                                    | Limit disclosing information                                         | that is entitled to privacy, such as healthcare information                         |  |  |  |
| reclamación.                                                                                                    | instructions)                                                        | (See                                                                                |  |  |  |
| 9. Is all or part of the claim N<br>secured?                                                                                            | o<br>es. The claim is secured by a lien                              | on property.                                                                        |  |  |  |

| 10. Is this claim<br>based on a lease?                                                                                                    | ✓ No<br>□ Yes. A                                                                                                    | <ul> <li>✓ No</li> <li>□ Yes. Amount necessary to cure any default as of the date of the petition. \$</li> </ul> |                                                 |                                                 |                          |       |
|----------------------------------------------------------------------------------------------------|----------------------------------------------------------------------------------------------------|----------------------------------------------------------------------------------------------------|-------------------------------------------------|-------------------------------------------------|--------------------------|-------|
| 11. Is this claim subject to a right of setoff?                                                                                                    | ☐ No<br>☐ Yes. Ide                                                                                                    | No Yes. Identify the property:                                                                                   |                                                 |                                                 |                          |       |
| 12. Is all or part of the claim<br>priority under 11 U.S.C.                                                                                                    | entitled to<br>§ 507(a)?                                                                                                    | No<br>Yes Check                                                                                                  | all that apply:                                 |                                                 | Amount entitled to prio  | ority |
| <ul> <li>Documents: Attach redacted copies of any documents that show that the debt exists, a lien secures the debt, or both.</li> <li>Also attach redacted copies of any documents that show perfection of any security interest or any assignments or transfers of the debt. In addition to the documents, a summary may be added. Federal Rule of Bankruptcy Procedure (called "Bankruptcy Rule") 3001(c) and (d). (See instructions, and the definition of "redacted".)</li> <li>Attachments: <ul> <li>Necessary documentation can be attached to the Proof of Claim after the information for the form is submitted.</li> <li>Attachments to the Proof of Claim are required to be PDF files.</li> <li>Attachments to the Proof of Claim are permitted.</li> <li>Multiple attachments to the Proof of Claim are permitted.</li> </ul> </li> <li>Do not upload a completed Proof of Claim form as an attachment to this filing. Attaching a completed Proof of Claim, the attachment of the previously filed</li> </ul> |                                                                                                    |                                                                                                    |                                                 |                                                 |                          |       |
| Note: You will I                                                                                                    | have the option to<br>Do you                                                                                                    | select files to<br>wish to attack                                                                                | upload for this claim of<br>h supporting docume | nce you click on the "Su<br>ntation? O Yes O No | bmit Claim" button below |       |
| Part 3: Sign Below                                                                                                    |                                                                                                    |                                                                                                    |                                                 |                                                 |                          |       |
| The person completing<br>this proof of claim must<br>sign and date it. FRBP<br>9011(b).                                                                                                    | Check the appropriate of the credit I am the credit I am the credit I am the trusted to the trusted of the trusted of the trus | iate box: (require<br>or.<br>or's attorney or a                                                                  | ed)<br>authorized agent.                        | Poplarinter Dulo 2004                           |                          |       |

| Part 3: Sign Below                                                                                                    |                                                                                                    |
|----------------------------------------------------------------------------------------------------|----------------------------------------------------------------------------------------------------|
| The person completing<br>this proof of claim must<br>sign and date it. FRBP                                                                                                    | Check the appropriate box: (required) REQUERIDO: Seleccione el tipo de peticionario.                                                                                                    |
| 9011(b).<br>If you file this claim<br>electronically, FRBP<br>5005(a)(2) authorizes<br>courts to establish local<br>rules specifying what a<br>signature is.<br>A person who files a<br>fraudulent claim could<br>be fined up to \$500.000 | <ul> <li>I am the creditor's attorney or authorized agent.</li> <li>I am the trustee, or the debtor, or their authorized agent. Bankruptcy Rule 3004.</li> <li>I am a guarantor, surety, endorser, or other codebtor. Bankruptcy Rule 3005.</li> <li>I understand that an authorized signature on this Proof of Claim serves as an acknowledgment that when calculating the amount of the claim, the creditor gave the debtor credit for any payments received toward the debt.</li> <li>I have examined the information in this Proof of Claim and have a reasonable belief that the information is true and correct.</li> <li>I declare under penalty of periupy that the foregoing is true and correct.</li> </ul> |
| imprisoned for up to 5<br>years, or both. 18<br>U.S.C. §§ 152, 157 and<br>3571.                                                                                                    | Print the name of the person who is completing and signing this claim: Signature* Title Company Identify the corporate servicer as the company if the authorized agent is a servicer                                                                                                    |
|                                                                                                    | AddressSi la dirección de la persona<br>radicando la reclamación es<br>diferente a la cual el acreedor(City, State, Zip)Contact Phone:recibe sus notificaciones, favor<br>de entrar la dirección en los<br>espacios provistos.                                                                                                    |
| Entre el código de<br>verificación y presione<br>"Submit Claim".<br><i>Penalty f</i>                                                                                                    | 7462       Enter Verification Code (required)         Submit Claim       Clear Form       ** Verify debtor name(s) prior to submitting claim to be filed.         or presenting fraudulent claim: Fine of up to \$500,000 or imprisonment for up to 5 years, or both.       18 U.S.C. §§ 152, 157, and 3571.                                                                                                    |

| United States Bankruptcy Court District of Puerto Rico               |                                                                                                    |  |  |  |
|----------------------------------------------------------------------|----------------------------------------------------------------------------------------------------|--|--|--|
| SUPPORTING DOCUMENTATION (files should be limited to 15 Mb in size.) |                                                                                                    |  |  |  |
| Add Attachment File Proof of Claim                                   | Usted llegará a esta pantalla si seleccionó "Yes" para anejar documentación<br>adicional. Navegue en sus archivos y seleccione la documentación. Luego del<br>primer anejo, podrá añadir/eliminar anejos si desea. |  |  |  |
|                                                                      |                                                                                                    |  |  |  |
| Cuando finalice con los anejos, presione "File Proof of Claim".      |                                                                                                    |  |  |  |

| United States Bankruptcy Court District of Puerto Rico                                                                                                    |                                                    |  |  |  |
|----------------------------------------------------------------------------------------------------|----------------------------------------------------|--|--|--|
| Your claim was successfully filed in case number 14-00002.<br>Your claim number is 55.                                                                                                    | Un mensaje de una radicación exitosa le aparecerá. |  |  |  |
| Open in new window: Click 55 to view/print your filed claim.         Note: Any attachment(s) added will NOT be available         Presione este enlace para ver su reclamación.         to view/print unless you have a Pacer account. |                                                    |  |  |  |
| File additional claims                                                                                                    |                                                    |  |  |  |